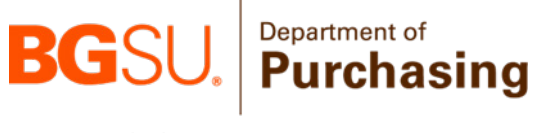

amazon business

**BOWLING GREEN STATE UNIVERSITY** 

# **Amazon End User Guide**

**Contacts:** 

Jacob Konecny Procurement Specialist konecnj@bgsu.edu | 419-372-8395 Amazon Business Customer Support Amazon Customer Service Website 888-281-3847

Updated 1/30/2024

### Contents

| OVERVIEW                                      | 3 |
|-----------------------------------------------|---|
| ACCESSING THE AMAZON PUNCHOUT                 | 3 |
| ORDERING THROUGH THE AMAZON PUNCHOUT          | 5 |
| AMAZON PURCHASING BEST BUSINESS PRACTICE      | 7 |
| RESTRICTED COMMODITIES ON THE AMAZON PUNCHOUT | 7 |
| FREQUENTLY ASKED QUESTIONS                    | 7 |

#### OVERVIEW

Bowling Green State University and Amazon Business have been in a contractual partnership since 2017. As part of this contractual relationship, Amazon Business has a punchout on the home screen of Falcons Purch that acts as the home for departmental Amazon purchases. In an effort to streamline and centralize BGSU's Amazon account, all purchases made by BGSU departments should be made within this punchout. As part of BGSU's Amazon account, making purchases through the Amazon punchout in Falcons Purch offer the benefits below:

- Free 2-Day shipping on Prime-eligible items (learn more)
- Automatic tax-exempt purchasing on items sold by Amazon.com LLC and participating 3<sup>rd</sup> party sellers
- Access to millions of additional products, available only to Business customers
- Business-specific pricing, including quantity discounts on eligible items
- Access to a specialized Amazon Business Customer Service team

#### ACCESSING THE AMAZON PUNCHOUT

Users can facilitate shopping, order updates, and returns by accessing their Amazon Business account through the punchout in Falcons Purch. <u>New employees of BGSU</u> <u>can also automatically create their BGSU Amazon account</u> by following the instructions below:

Log into the Purchasing page of MyBGSU by visiting <u>my.bgsu.edu/purchasing</u>, and then click on the Falcons Purch logo.

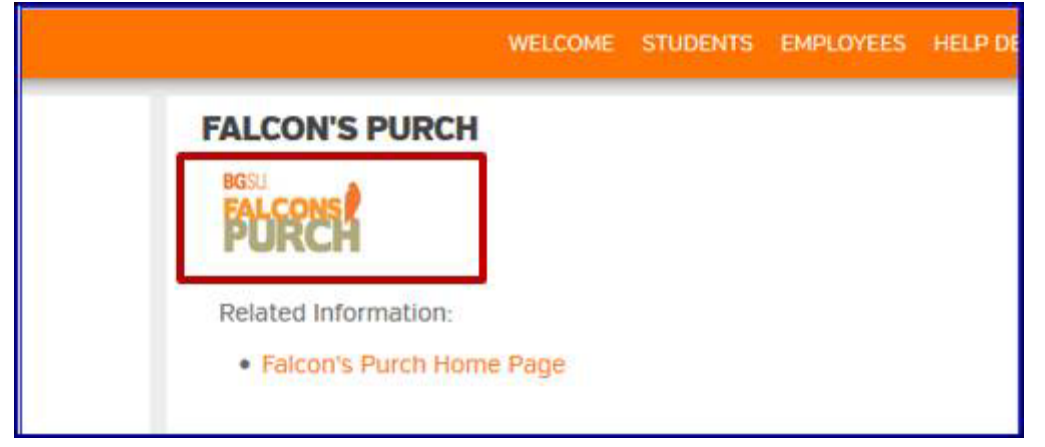

Scroll down to the "Miscellaneous" section of the Falcons Purch homepage and click on the Amazon Business icon.

| Miscellaneous |                                 |                                  |                  |
|---------------|---------------------------------|----------------------------------|------------------|
| amazoniuskess | Bromberg & Assoc<br>Translation | SHENKYSCHEN*<br>Medical Supplies | Medical Supplies |

The Amazon front page should open in a new window. You can now begin browsing and shopping through the Amazon catalog.

| e     | Deliver to Jacob<br>Bowling G 43403 | All - Enter     | keyword or product number                                                  |                                  |                                  |                                                                                                    | Q Sta                                                            | rt creating   |
|-------|-------------------------------------|-----------------|----------------------------------------------------------------------------|----------------------------------|----------------------------------|----------------------------------------------------------------------------------------------------|------------------------------------------------------------------|---------------|
|       |                                     | Punchout Group: | Punchout Shared Group                                                      |                                  |                                  | <b>5</b> 11                                                                                                    | uslis levels                                                     |               |
| Event | Buy Again Gift Cards                | Education Store | IT Supplies - Amazon Brands Disc                                           | ount Program Recommendations 👻   | Savings For You Business Savings | Amazon Basics 🖶 🕂                                                                                                    | Account for Bowling Green                                        | ← Lists ← Bus |
|       | <                                   |                 | Business esse<br>Start saving<br>amazon business                           | ntials in bulk                   |                                  | Contraction of the second second seco | •                                                                | >             |
|       | Top discount                        | s for you       | Summary                                                                    | Buy it again                     | Today's                          | Deals                                                                                                    | T supplies                                                       |               |
|       | See more                            |                 | 79Jan 2:Awaiting deliveryNext delive\$43.75K\$0Jan : Total spendPast due b | 5<br>ery alance Shop and Reorder | Shop deals                       | Find special deals<br>happening now.                                                                                                    | Explore our IT store,<br>one-stop shop for yo<br>business needs. | a<br>ur       |
|       |                                     |                 |                                                                            |                                  |                                  |                                                                                                    |                                                                  |               |

\* <u>NOTE:</u> If the Amazon punchout does not open in a new window, please make sure that you do not have pop-ups blocked on your browser. This can be reviewed by checking the settings of your browser. \*

#### ORDERING THROUGH THE AMAZON PUNCHOUT

Once you have logged into Amazon through the Amazon punchout, feel free to explore the catalog available in the punchout. Items can be added to your Amazon account by clicking the "Add to Cart" button.

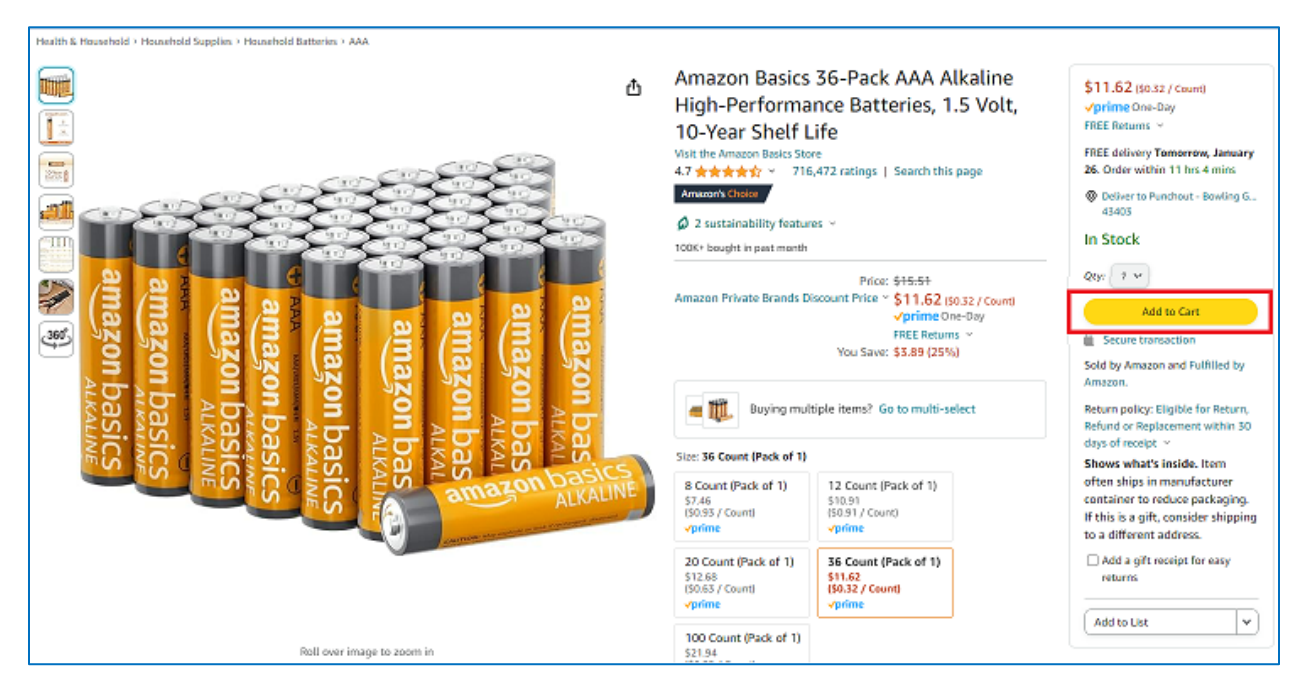

Once you have added the item(s) needed to your cart, you can click on the Cart icon in the top right of the screen, and then click "Proceed to checkout."

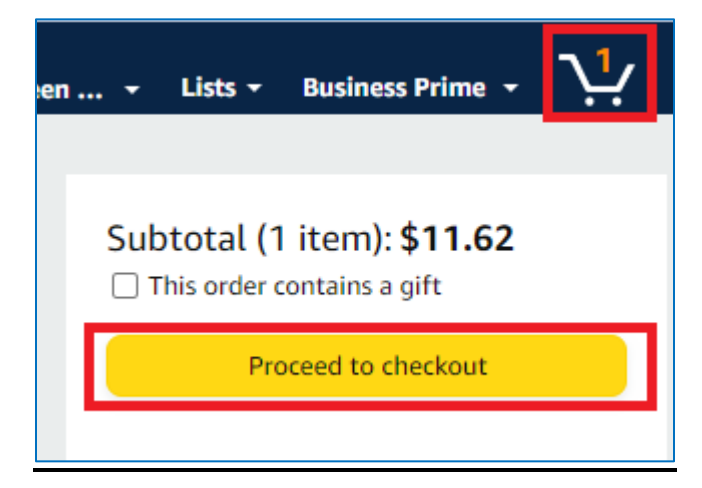

Your screen should look like the screenshot below – the Group should be the "Punchout Shared Group", and you can edit your shipping address by using the "Change" button to the right side of the screen. When choosing the Payment Method, please click on the University's Amazon card (ending in **3428**), and then click "Use this payment method."

| Group                      | Punchout Shared Group<br>Group under Bowling Green State Un                                            | iversity                                                                                                    | Change                                                                                                    |  |  |  |
|----------------------------|----------------------------------------------------------------------------------------------------|----------------------------------------------------------------------------------------------------|----------------------------------------------------------------------------------------------------|--|--|--|
| Business or<br>information | der Disabled                                                                                           | Disabled                                                                                                    |                                                                                                    |  |  |  |
| Shipping ad                | dress ATTN: Jacob Konecny, Bldg: Huntingt<br>Bowling Green State University<br>Bowling Green, OH 43403 | on Bldg, Room:                                                                                                    | Change                                                                                                    |  |  |  |
| Choose a pa                | yment method                                                                                           |                                                                                                    |                                                                                                    |  |  |  |
| Punchout                   | Shared Group credit and debit cards                                                                    |                                                                                                    |                                                                                                    |  |  |  |
|                            |                                                                                                    | Name on card                                                                                                    | Expires on                                                                                                    |  |  |  |
| •                          | Bank of America Merrill Lynch Purchasing Card<br>ending in 3428<br>Provided by your organization       | Jacob Konecny                                                                                                    | 11/2027                                                                                                    |  |  |  |
| + 💽                        | Add a credit or debit card > Amazon accepts all major                                                  | credit cards.                                                                                                    |                                                                                                    |  |  |  |
| Other payment methods      |                                                                                                    |                                                                                                    |                                                                                                    |  |  |  |
| +                          | Add a business checking account<br>Use your US based business checking account.<br>Learn more          |                                                                                                    |                                                                                                    |  |  |  |
|                            | Add a personal checking account<br>Use your US based personal checking account.<br>Learn more          |                                                                                                    |                                                                                                    |  |  |  |
|                            | Group<br>Business ord<br>information<br>Shipping ad<br>Choose a pa<br>Punchout<br>Punchout<br>+ •      | Group       Punchout Shared Group<br>Group under Bowling Green State Un         Business order       Disabled         Information       Disabled         Shipping address       ATTN: Jacob Konecny, Bldg: Huntingt<br>Bowling Green State University<br>Bowling Green, OH 43403         Choose a payment method         Punchout Shared Group credit and debit cards         Image: Shipping address         Bank of America Merrill Lynch Purchasing Card<br>ending in 3428<br> | Group       Punchout Shared Group<br>Group under Bowling Green State University         Business order<br>information       Disabled         Shipping address       ATTN: Jacob Konecny, Bldg: Huntington Bldg, Room:<br>Bowling Green State University<br>Bowling Green, OH 43403         Choose a payment method       Punchout Shared Group credit and debit cards         Punchout Shared Group credit and debit cards       Name on card         Image: Shipping add a credit or debit cards       Name on card         Image: Shipping add credit or debit cards       Jacob Konecny<br>ending in 3428<br>Image: Provided by your organization         Image: Choose a payment methods       Jacob Konecny<br>uending in 3428<br>Image: Provided by your organization         Image: How Image: Shipping Add a credit or debit card > Amazon accepts all major credit cards.         Other payment methods         Image: How Image: Shipping Add a personal checking account.<br>Use your US based personal checking account.<br>Use your US based personal checking account. |  |  |  |

Once all information has been filled out in the checkout screen, click on the "Submit order for approval" button.

| 1 | Group                         | Punchout Shared Group<br>Group under Bowling Green State University                                            | Change | Submit order for ap                                                                 | proval                                        |
|---|-------------------------------|----------------------------------------------------------------------------------------------------|--------|-------------------------------------------------------------------------------------|-----------------------------------------------|
| 2 | Business order<br>information | Disabled                                                                                                    |        | By ptacing your order, you<br>Amazon Business Accounts<br>Conditions and Amazon's p | agree to the<br>s Terms and<br>rivacy notice. |
| 3 | Shipping address              | ATTN: Jacob Konecny, Bldg: Huntington Bldg, Room:<br>Bowling Green State University<br>Bowling Green. OH 43403 | Change | Order Summary                                                                       | \$11.62                                       |

The items are now in your shopping cart in Falcon's Purch. You can now Proceed to Checkout or Assign Cart. Please reference the <u>Shopper Training Guide</u> on the Falcons Purch training site for instructions on how to assign or submit your Falcons Purch cart for approval.

#### AMAZON PURCHASING BEST BUSINESS PRACTICE

When placing an order through the Amazon punchout, the best business practice is to add a business purpose of the item(s) being purchased when assigning your cart to another individual or submitting a requisition. Any item that does not have a readily apparent business purpose will require the business purpose to be stated on the requisition – this is necessary to meet auditing needs from the Purchasing Department. Adding a business purpose to your requisition will ensure that your order will not be held in the reviewal process while the Purchasing Department requests a business purpose.

#### **RESTRICTED COMMODITIES ON THE AMAZON PUNCHOUTS**

As you are shopping through Amazon, you may encounter the error below when checking out that states, "Your cart contains items blocked by your organization". The item you are attempting to purchase may be blocked for one of many reasons; the most popular reasons being that either BGSU has negotiated contracts with other suppliers for the commodity you are trying to purchase, or the commodity is an unallowable purchase that can not be made with University funds. To request an item be unrestricted, or for assistance in navigating your purchasing options, please contact Jacob Konecny (konecnj@bgsu.edu).

O Your cart contains items blocked by your organization.
One or more items in your cart were blocked by your organization. To continue please Save it for later or Delete it.

#### FREQUENTLY ASKED QUESTIONS

### **Q:** Can I use my BGSU Amazon account to make personal purchases with my personal credit card?

A: No, the Amazon account tied to your BGSU email should only be used for BGSUrelated purchases. Personal Amazon purchases should be made using your personal Amazon account. Q: I am trying to order a product through Amazon.com and get the error message below when checking out. What does this mean and how do I fix the issue?

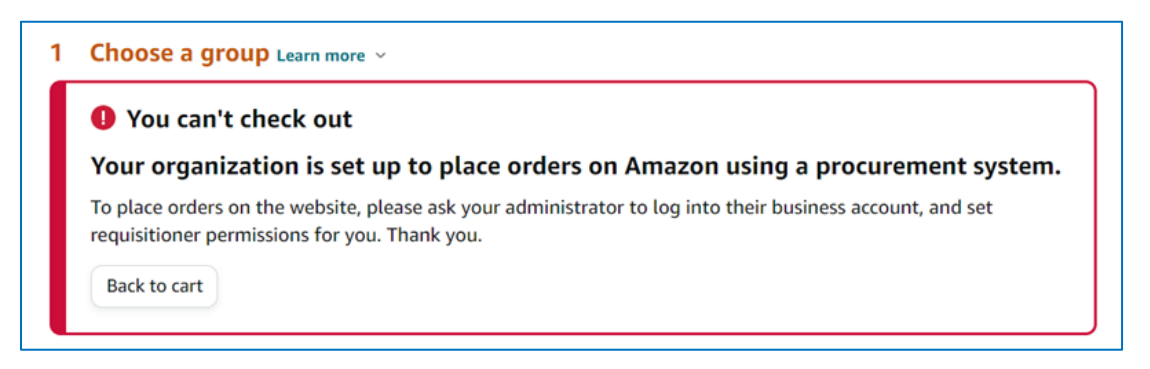

A: This error typically occurs when a user is attempting to place an order outside of the Amazon punchout (such as through amazon.com on their browser). In our current relationship with Amazon, all BGSU Amazon accounts must make their purchases through the punchout in Falcons Purch. Simply navigate to the Amazon punchout, and your order should still be in your cart to submit for approvals.

## Q: I need to ship a book or item to an address that is off campus. Is that allowable?

A: Under typical scenarios, shipping items off-campus is not allowable. However, if there is a legitimate business need to ship an item from Amazon off-campus, please reach out directly to Purchasing (<u>purchasing@bgsu.edu</u>) to determine if an exception can be granted.

#### Q: I need to return an item I received from Amazon. How do I go about doing this?

A: Returns can be facilitated through the Amazon punchout, by hovering over "Hello, [your name]", and clicking "Your Orders". Once you have found the item, click "Return or Replace Items" to facilitate your return.

| ORDER PLACED<br>January 25, 202                                                                                                    | SHIP TO<br>Amy Smith-WRLD<br>Languages/Shatzel,<br>Room: Postal Ser ~             | PLACED BY<br>Amy Smith ~<br>Punchout Shared Group | TOTAL<br>\$46.45  | PO# BG02414837<br>ORDER # 114-5300357-7522603<br>View order details Printable Order<br>Summary |
|----------------------------------------------------------------------------------------------------|-----------------------------------------------------------------------------------|---------------------------------------------------|-------------------|------------------------------------------------------------------------------------------------|
| Delivered Fi<br>Your package wa                                                                                                    | <b>iday</b><br>s left near the front door or por<br>Coceca 300pcs 3-5 Inches Colo | ch.<br>orful Feathers for DIY Craft W             | edding Home Party | Track package                                                                                  |
| Decorations         Sold by: Coceca USA ~         Return eligible through Feb 25, 2024         \$6.99         ELCOHO 24 Pieces White Paper Masks Half Face Masquerade Masks DIY Hand Painted         Masks with Tether Acrylic Paints Brushes Mardi Gras Masks for Halloween, Cosplay Party         Sold by: Elcoho US ~         Return eligible through Feb 25, 2024         \$20.99 |                                                                                   |                                                   |                   | Return or replace items Share gift receipt                                                     |
|                                                                                                    |                                                                                   |                                                   |                   | Write a product review                                                                         |

### Q: I have a question that is not answered in this document. Who should I reach out to?

A: Amazon's Customer Support is always available to chat <u>here</u>. If Customer Support cannot resolve the issue, contact Jacob Konecny (<u>konecnj@bgsu.edu</u>, 419-372-8395) in BGSU Purchasing. If needed, the University's Amazon rep will be contacted to escalate any issues.